## PART 1: LAUNCHING INCONTACT MAX AND MAKING OUTBOUND CALLS

|   | Visit <u>https://login.incontact.co</u><br>and log in.                                                                                                    | om/                                                                                   | 2 Click the grid icon on the right corner of the page within the platform.        |
|---|----------------------------------------------------------------------------------------------------|---------------------------------------------------------------------------------------|-----------------------------------------------------------------------------------|
|   | Phone Number Or Station ID<br>© Set Phone Number<br>© Integrated Softphone<br>© Integrated Softphone<br>© Remember Me<br>Connect<br>Connect | hat                                                                                   | uera V ③ NICE • inContact III<br>Create New I I I I I I I I I I I I I I I I I I I |
| Ţ | appears, select "integrated so<br>then click "connect"                                                                                                    | oftphone"                                                                             | 3 Select "Launch Max"                                                             |
| 6 | You are now in the Max ager interface.                                                                                                    | nt                                                                                    |                                                                                   |
|   | MAX - Google Chrome –<br>max.niceincontact.com<br>UNAVAILABLE • 04:54<br>O UNAVAILABLE • 04:54<br>O AGENT LEG - INACTIVE<br>Personal Queue<br>Your queue is empty.<br>Coming Up<br>You have no scheduled events today.<br>Call History                                                                                                    | <b>gent State:</b> Where the agent an se<br><b>gent Leg:</b> Click connect to connect | t their state or log out of the system<br>agent leg before initiating a call      |
|   | Ca                                                                                                    | all History: Displays information o<br>o make an outbound call:                       | n recent calls                                                                    |
|   | Agent Reports<br>C =<br>New Schedule Messages Launch More                                                                                                    | 2.A new dropdown menu will ap<br>your client's phone.                                 | side of the panel<br>pear. Select "Outbound Skill" to dial                        |

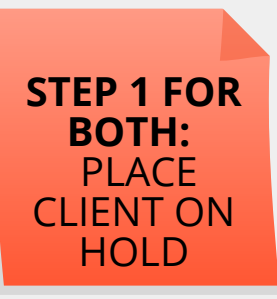

max.niceincontact.com

2-1-1 Outbound (64867)

Main

Skills

Agents

Language Line

NURSE LINE

Mute

+

Address Book

Q Enter number, email, or search term

Recent

rtî 1

Top Hits

Unknown

530) 329-5920

If needed, you can also mute

your phone so the client

cannot hear you speak

## PART 2: TRANSFERRING CALLS TO GENERAL INQUIRIES AND TO THE NURSE TRIAGE LINE

## **GENERAL INQUIRIES**

After placing the client on hold, click "Transfer/Conf"

(A) a new window panel with a search field will appear. Use the search field to locate "Transfer 211 Eng/Span" then select "Call"

02:42

Hold 0:17

0

>

>

>

>

My Team

0

**(B)** Once the Line or department is selected click the blue "Transfer" lcon

|                              | 04:58                                                                           | L Unknown                                |                    | 3               | 06.06        |  |
|------------------------------|---------------------------------------------------------------------------------|------------------------------------------|--------------------|-----------------|--------------|--|
| 2-1-1 Outbound (64867)       | Hold 02:33                                                                      | (530) 329-5920<br>2-1-1 Outbound (64867) |                    |                 | Hold 03.41   |  |
| 10<br>Hold Mute              | (iii)<br>Record                                                                 | ()<br>                                   | €<br>Mate<br>+     | <u>ه</u>        | ee<br>Hecord |  |
| Rensfer / Conf Commit Launch | Hang Up                                                                         | III IVR:                                 | Commit<br>2        | Launch          |              |  |
| Transfer<br>External         | - T                                                                             | 4<br>ghi                                 | abc<br>5<br>jtd    | def<br>6<br>mno |              |  |
| Transfer 211 English         |                                                                                 | 7<br>pqrs<br>*                           | 8<br>tuv<br>0<br>* | 9<br>wayz<br>#  |              |  |
| Transfer 211 Spanish         | Transfer Conference Conference Unknown 013 FEXAL Ford Research Evaluate (64570) |                                          |                    |                 |              |  |
| Transfer from ACCESS         |                                                                                 | Hold                                     | Leunch             | Hang U          | 0            |  |
| Transfer from ACCESS         |                                                                                 |                                          |                    |                 |              |  |
| Transfer from AIS Engli      |                                                                                 |                                          |                    |                 |              |  |

## NURSE TRIAGE LINE

(A) After placing the client on hold, select the "Nurse Line" icon listed in the main panel. A new window will appear for language, then select "Call".

(B) Once the Line or department is selected click the blue "Transfer" Icon

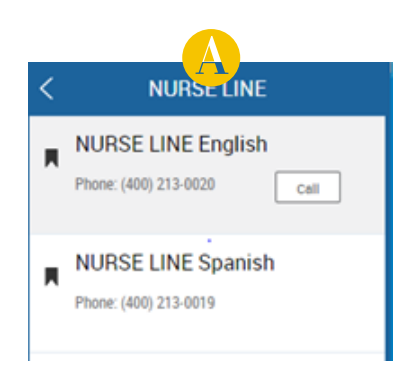

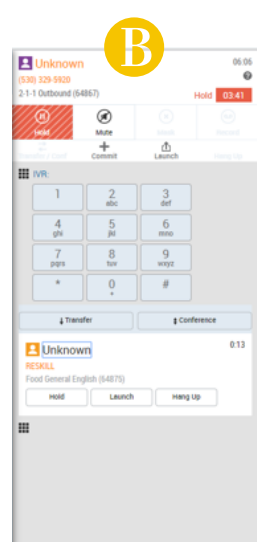